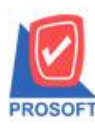

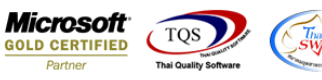

- Q : ฟอร์มรับชำระหนี้สามารถ design เพิ่มแสดง Column คำนำหน้าชื่อได้อย่างไร
- A : 1. เข้าที่ ระบบ Accounts Receivable > AR Data Entry > รับชำระหนึ่

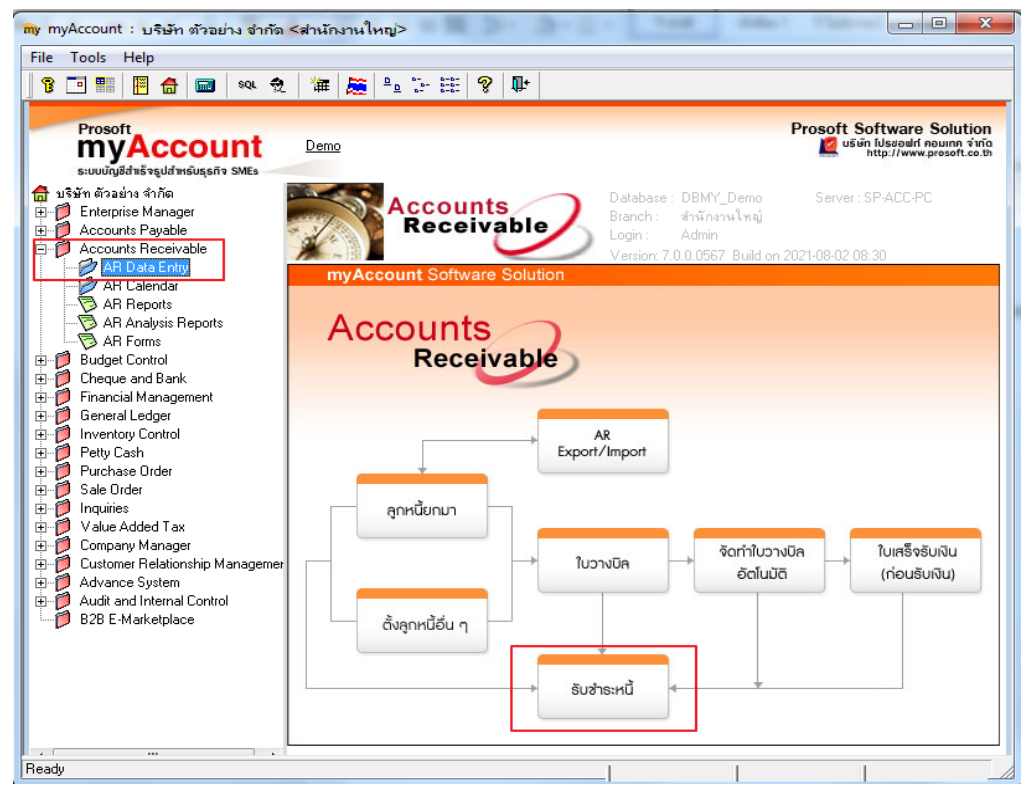

## 2.เลือกพิมพ์ฟอร์ม > OK

| <mark>™</mark> ง รับช่าระลูก<br>รหัสลูกหนี้<br>พนักงานขาย                                                                                                    | หนึ่<br> ∩-0001                                                                                                    | ารูงเทพดูสิตเวชการ จำกัด (มห) เลชที่ไบเสร็<br>✓<br>เลชที่เอกสา<br>เลชที่ไบกำกั                                                                                                    | a PR6408-00001 3 5<br>5 RV6408-00001 3 5<br>5 V V6408-00002 5                                                                                                    |            |
|----------------------------------------------------------------------------------------------------|----------------------------------------------------------------------------------------------------|----------------------------------------------------------------------------------------------------|----------------------------------------------------------------------------------------------------|------------|
| No.<br>1 1<br>2<br>No.<br>3<br>1<br>4<br>2<br>5<br>3<br>1<br>4<br>2<br>5<br>3<br>6<br>4<br>2<br>5<br>3<br>6<br>4<br>7<br>5<br>3<br>6<br>4<br>7<br>5<br>3<br>6<br>7<br>1<br>1<br>1<br>1<br>1<br>1<br>1<br>1<br>1<br>1<br>1<br>1<br>1 | Image: Second Second Secon | ท้าอธิบาย<br>พิมพ์โบเสร็จรับเงิน<br>ฟอร์ม Voucher<br>พนังสือรับรองการพักภาษัณ ที่จ่าย (ไม่มีผู้ก<br>พนังสือรับรองการพักภาษั ณ ที่จ่าย (มีผู้กระ<br>พอร์มโบเสร็จรับเงิน(ไม่มีภาษั)(รายละเอียดสิน<br>ฟอร์มโบเสร็จรับเงิน(มีภาษั)(รายละเอียดสิน | Form PA<br>C:\Program Files\Starsoft\my<br>C:\Program Files\Prosoft\my<br>Arw C:\Program Files\Prosoft\my<br>Arw C:\Program Files\Starsoft\my<br>Arw C:\Program Files\Starsoft\my<br>C:\Program Files\K86)\Prosof |            |
|                                                                                                    | Save 🗙 Delete 🛄 Find [                                                                                                    | AR List 🖒 Bill List (ØPre List 🏾 🗐 CG                                                                                                    | Rust 🔊 wht 🚱 wht 📿                                                                                                    | OK Q+Close |

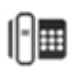

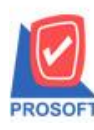

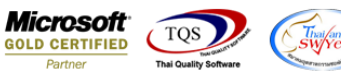

## 3.ทำการ Design เพิ่ม คำนำหน้าชื่อ > Design

| Report Tool                                             | View Window Help                       |                                                                   |  |  |  |
|---------------------------------------------------------|----------------------------------------|-------------------------------------------------------------------|--|--|--|
| ک 🔁 🕼                                                   | 🔽 📓 🕲 🗶 🗶 💼 🗊 😰 K                      | • ◆ ◆ �� 🐴 🚍 🔲 🗖 🗙 Resize: 100% 💌 Zoom: 100%                      |  |  |  |
|                                                         | Design                                 |                                                                   |  |  |  |
| DEMO                                                    |                                        | สาขาที่ออกใบกำกับภาษี : สำนักงานใหญ่ หน้า 1/3                     |  |  |  |
| บริษัท ตัวอย่าง จำกัด                                   |                                        |                                                                   |  |  |  |
| 2571/1 ถ.รามคำแหง แขวงหัวหมาก เขตบางกะปิ กรุงเทพฯ 10240 |                                        |                                                                   |  |  |  |
| โทร. 0-2739-5900 โทรสาร 0-2739-5910                     |                                        |                                                                   |  |  |  |
|                                                         |                                        |                                                                   |  |  |  |
|                                                         | ใบเส                                   | <b>ทริจรับเงิน</b>                                                |  |  |  |
| รหัสลูกหนึ่                                             | n-0001                                 | เลขประจำตัวผู้เสียภาษี 45679912560 สาขา สำนักงานใหญ่              |  |  |  |
| ชื่อลูกหนึ่                                             | กรุงเทพคุสิตเวชการ จำกัด (มหาชน)       | เลขที่ใบเสร็จรับเงิน PR6408-00001 วันที่ใบเสร็จรับเงิน 18/08/2564 |  |  |  |
| ที่อยู่                                                 | 2 ช.สูนย์วิจัย 7 ถ.เพชรบุรีตัดใหม่     | เลขที่เอกสาร RV6408-00001 วันที่เอกสาร 18/08/2564                 |  |  |  |
|                                                         | แขวงบางกะปี เขตห้วยขวาง กรุงเทพฯ 10320 | เลขที่ใบกำกับภาษี IV6408-00002 วันที่ใบกำกับภาษี 18/08/2564       |  |  |  |
|                                                         | โทร. 0-2310-3000 - โทรสาร 0-2310-3168  |                                                                   |  |  |  |

## 4.Click บวา Add... > Column

| Insert row         |   |                                 |
|--------------------|---|---------------------------------|
|                    |   | d                               |
| Add                | ▶ | Add Table                       |
| Edit               |   | Text                            |
| Delete             |   | Line                            |
| Design Report      |   | Compute                         |
|                    | _ | Column                          |
| Align Object       | × | Picture <signature></signature> |
| ไทรสาร 0-2310-3168 | _ | _                               |

## 5.เลือก Column ชื่อ CustTitle

| my Select Column                                   |          |        |                                 |  |  |  |  |  |
|----------------------------------------------------|----------|--------|---------------------------------|--|--|--|--|--|
|                                                    |          |        |                                 |  |  |  |  |  |
| 📕 🖓 custitle :                                     |          |        |                                 |  |  |  |  |  |
| Band                                               | beader 🔹 |        | sa mycolumn 1                   |  |  |  |  |  |
| วัดวาง                                             | Center . | -      | Tan                             |  |  |  |  |  |
| 9291                                               | None     | -      | satuan [general]                |  |  |  |  |  |
| Style                                              | Edit     | -      | ັກສະ AngsanaUPC (TrueTvpe) ▼ 14 |  |  |  |  |  |
| กว้าง                                              | 100 × 10 | -<br>ī | Bold //a/ic Underline           |  |  |  |  |  |
| <b>a</b> la                                        | 100 Y 10 | 5      | สั Text สีขึ้น                  |  |  |  |  |  |
|                                                    |          |        | Fabit Example                   |  |  |  |  |  |
|                                                    |          |        |                                 |  |  |  |  |  |
| 🖗 OK 📮 🗍 🖓 Close 🔽 🕅 พื้นหลังโปร่งใส (Transparent) |          |        |                                 |  |  |  |  |  |

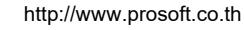

10

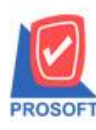

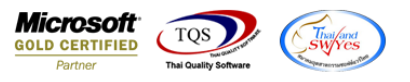

6.เมื่อทำการเพิ่มรายการเข้าไปแล้ว > เลือก Exit Design Mode

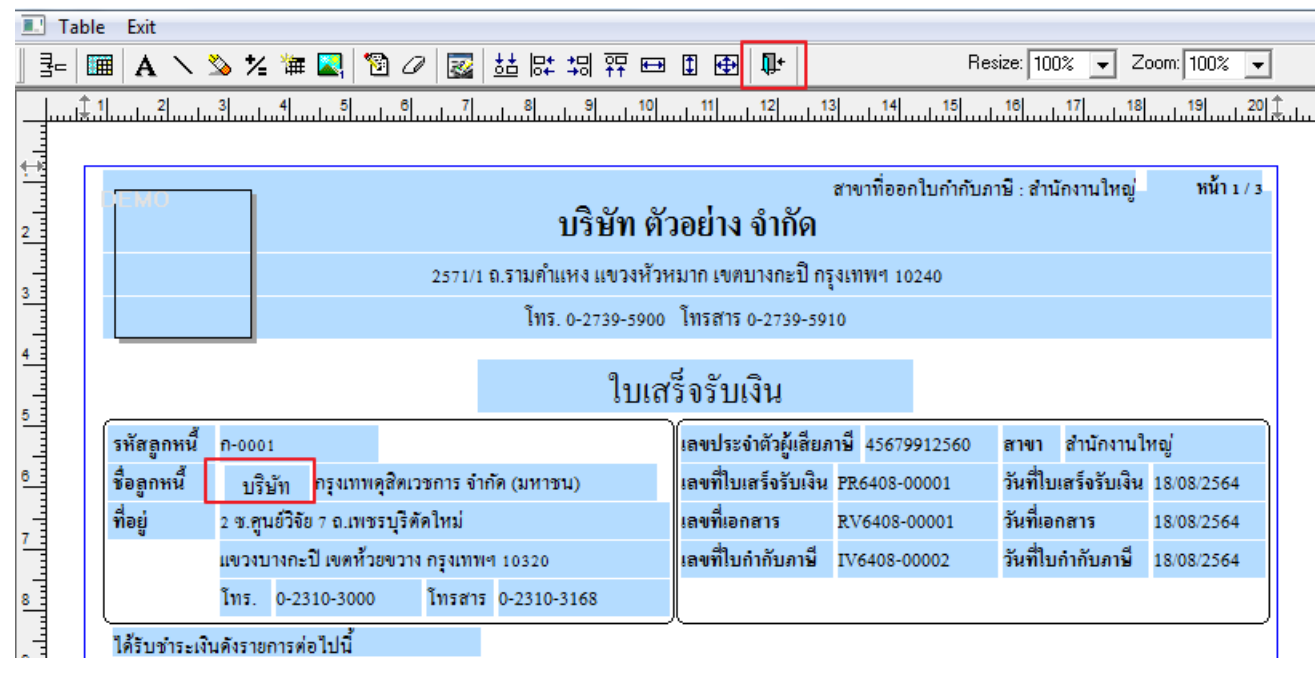

7.ขั้นตอนการ Save form > Tool > Save As Report...

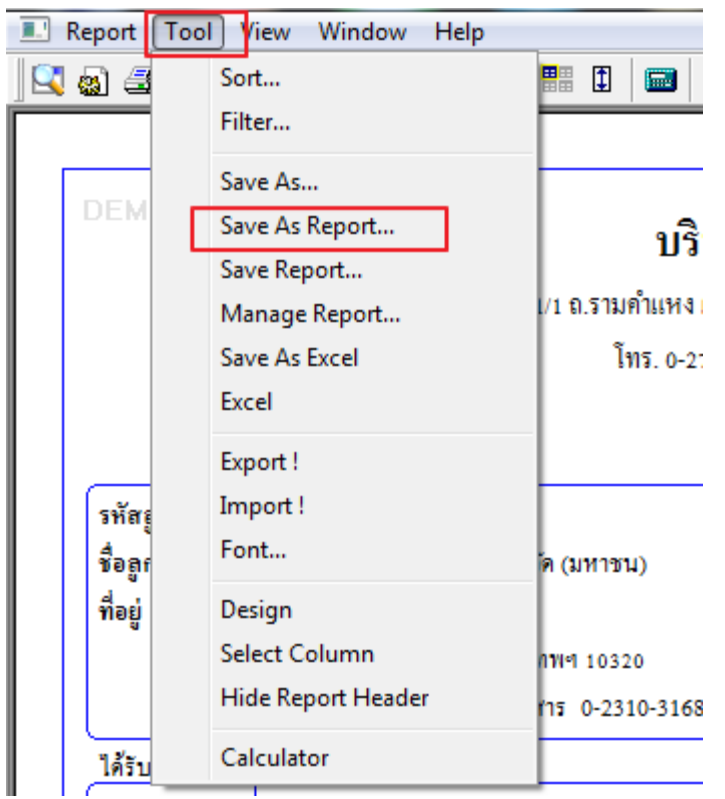

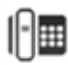

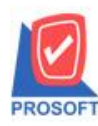

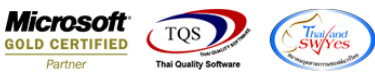

8.เลือก my\_report.pbl กำหนด Report name (ให้เพิ่มชื่อฟอร์ม โดยใช้เป็นภาษาอังกฤษและตัวเลขเท่านั้น) > OK

| my Save As Report                                     |             |  |  |  |  |  |
|-------------------------------------------------------|-------------|--|--|--|--|--|
| Path                                                  |             |  |  |  |  |  |
| C:\Program Files (x86)\Prosoft\myAccount\User_report\ |             |  |  |  |  |  |
| 🙀 my_report.pbl                                       |             |  |  |  |  |  |
|                                                       |             |  |  |  |  |  |
|                                                       |             |  |  |  |  |  |
|                                                       |             |  |  |  |  |  |
|                                                       |             |  |  |  |  |  |
|                                                       |             |  |  |  |  |  |
|                                                       |             |  |  |  |  |  |
|                                                       |             |  |  |  |  |  |
| Create New Library                                    | Report name |  |  |  |  |  |
| Path                                                  | AB          |  |  |  |  |  |
| Name 🎬                                                |             |  |  |  |  |  |
| ☑ OK ↓Close                                           |             |  |  |  |  |  |

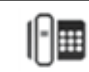